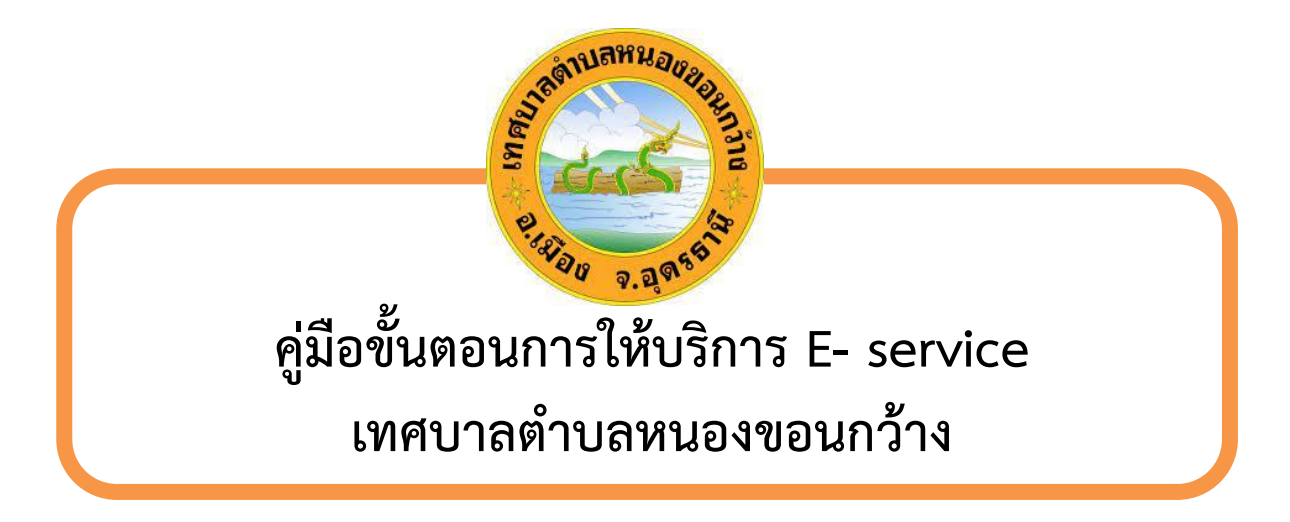

1.คลิก https://www.nongkhonkwanglocal.go.th เข้าสู่บริเวณหน้าหลักเว็บไซต์

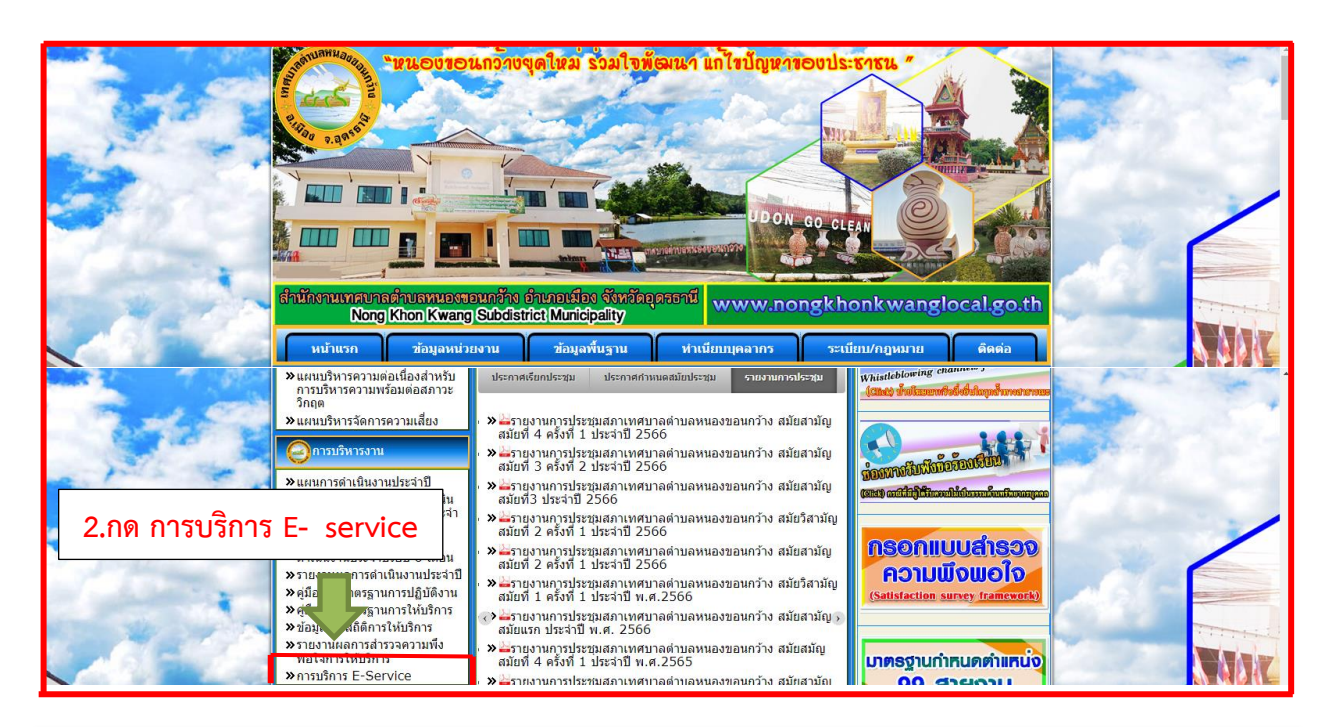

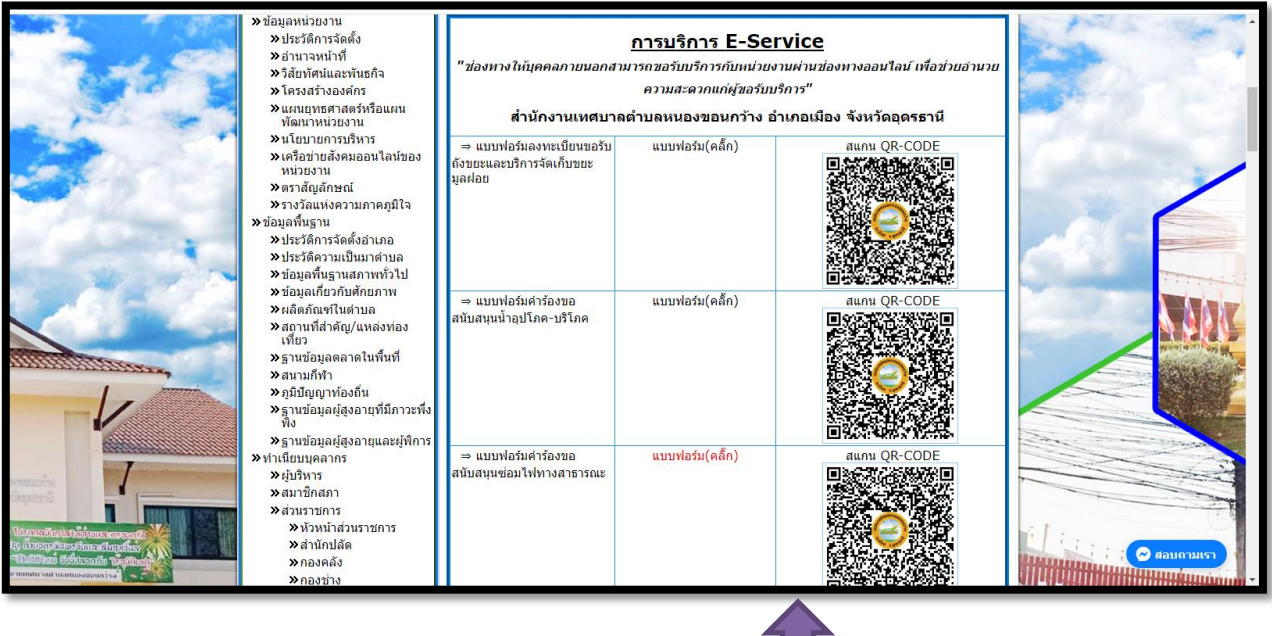

 แสกนคิวอารโค้ด ช่องทางบริการที่ท่านต้องการ หรือคลิกแบบฟอร์ม

| แบบลงหะเบียนขอรับถังขยะและบริการจัดเก็บขยะมูลฝอย<br>"เหศบาลตำบลหนองขอนกว้าง สำเภอเมือง จังหวัดลุตรธานี"<br>มีข้ายการค่ายการการการการการการการการการการการการการก | รับด้านล่าง |       |                      |           |           |       |
|----------------------------------------------------------------------------------------------------|-------------|-------|----------------------|-----------|-----------|-------|
| แบบลงทะเบียนขอรับถังขยะและบริการจัด                                                                                                    |             |       |                      |           |           |       |
| เก็บขยะมูลฝอย                                                                                                    |             |       |                      |           |           |       |
| ดำอธิบาย : ท่านสามารถแจ้งความความต้องการเพื่อขอรับถังขยะและบริการจัดเก็บขยะมูลฝอย                                                                                |             |       |                      |           |           |       |
| da.sripo77@gmail.com สสับบัญชี<br>🎦 ไม่ไช้รวมกัน                                                                                                    | Ø           |       |                      |           |           |       |
| * ระบุว่าเป็นต่าถามที่จำเป็น                                                                                                    |             |       |                      |           |           |       |
| 1 .ข้อมูลผู้มีความประสงค์ต้องการถังขยะและบริการจัดเก็บขยะมูลฝอย<br>ต่าอธิบาย : กรุณากรอกข้อมูลของท่านให้ครบถ้วน                                                  |             |       |                      |           |           |       |
| 1.1 เพศ                                                                                                    |             |       |                      |           |           |       |
| <ul> <li>ขอบริการจัดเก็บขยะมูลฝอย</li> <li>อันๆ:</li> </ul>                                                                                                    |             |       |                      |           |           |       |
| 1.5 เลือกประเภทของสถานที่ขอรับถังขยะและบริการจัดเก็บขยะมูลฝอย                                                                                                    |             |       |                      |           |           |       |
| 🔘 บ้านพักอาศัย                                                                                                    |             |       |                      |           |           |       |
| 🔘 ร้านค้า/ร้านอาหาร                                                                                                    |             |       |                      |           |           |       |
| 🔿 บ้านเข่า/อาคารให้เข่า                                                                                                    |             |       |                      |           |           |       |
| 🔿 โรงงาน                                                                                                    |             |       |                      |           |           |       |
| 🔘 สถานที่ประกอบการธุรกิจ                                                                                                    |             |       |                      |           |           |       |
| อันๆ:                                                                                                    |             |       |                      |           |           |       |
|                                                                                                    |             |       |                      |           |           |       |
| 1.6 เบอร เทรศพทดดต่อกลับ *                                                                                                    |             |       |                      |           |           |       |
| ศำตอบของคุณ                                                                                                    |             |       |                      |           |           |       |
|                                                                                                    |             | 2.กรอ | กข้อมูลผ่            | ์ขอใช้บริ | ริการให้ค | รบทุก |
| ato a total by                                                                                                    | กาม         | one   | 9 9<br>1 1 0 0 0 0 0 | പപ്പം     |           | 9     |
| แส่งรหัสผ่านใน Google พ่อรัม                                                                                                    |             | ศาธาร | ม และกด              | ิตงงอม็ย  | 1         |       |

เสร็จสินกระบวนการ ข้อมูลของท่านจะถูกส่งต่อไปยังผู้ดูแลระบบเพื่อดำเนินการ พบปัญหาการใช้บริการสามารถติดต่อสอบถามได้ที่ เบอร์ 042 -292475